Conselho de Arquitetura e Urbanismo de Minas Gerais – CAU/MG

# SOLICITAR DESCONTO DE ANUIDADE PESSOA FÍSICA

LICENÇA MATERNIDADE OU PATERNIDADE

# **ANUIDADE PESSOA FÍSICA**

### **DESCONTO DE 50% - LICENÇA MATERNIDADE OU PATERNIDADE**

### O que é?

É o desconto de 50% na anuidade do exercício subsequente dos profissionais que estejam usufruindo ou tenham usufruído de licença-maternidade ou licença paternidade. Abrange os casos de parto a termo, antecipado e/ou com bebê natimorto, adoção de menor de idade ou guarda judicial para fins de adoção.

### Até quando pode ser solicitado?

A solicitação, via protocolo SICCAU, deverá ser feita até 31/12 do ano em que ocorra o usufruto da licença, podendo ser solicitada a prorrogação de desconto por mais 1 ano para as lactantes.

### A concessão será automática?

Não. Precisa ser solicitada por meio do protocolo SICCAU.

### Qual a duração do desconto?

O desconto será concedido na anuidade do ano subsequente ao ano do pedido. Caso haja prorrogação do pedido, o desconto será aplicado na anuidade subsequente ao ano da primeira concessão.

### Qual o prazo para o CAU/UF analisar as solicitações?

A recomendação é que a análise seja feita no menor prazo possível para cada CAU/UF.

### ATENÇÃO!

Caso o arquiteto e urbanista tenha direito a mais de um desses descontos, será concedido apenas o de maior valor.

### Qual a documentação necessária?

- 1. Carteira de Identidade Civil (atualizada), CNH ou Passaporte;
- 2. Comprovante de residência atualizado;
- 3. Registro de nascimento da criança;
- 4. Sentença judicial que constitui a adoção, com certidão de trânsito em julgado, se for o caro;
- 5. Termo de guarda da criança, se for o caso.

# **SOLICITAR DESCONTO DE ANUIDADE PF**

PASSO A PASSO

1 Para cadastrar um protocolo solicitando desconto de anuidade para pessoa física, o profissional deve estar logado no seu ambiente do SICCAU e seguir os passos abaixo:

Clique no menu Protocolos opção Cadastrar Protocolo.

|                                                   |                                            |                                             |                                                         |                                                        | Sua sessão expirar | á em 00:54:43                       | ₽ M  | anual da Área de Se             | rviços                                                                  | Ambiente do Arquiteto |
|---------------------------------------------------|--------------------------------------------|---------------------------------------------|---------------------------------------------------------|--------------------------------------------------------|--------------------|-------------------------------------|------|---------------------------------|-------------------------------------------------------------------------|-----------------------|
| SICCAU Sistema de Informação e Comunicação do CAU |                                            |                                             |                                                         | Página Inicial <b>#</b><br>Sair do sistema ⊚           |                    | Titulo(s):<br>Arquiteto e Urbanista |      |                                 | Olá,<br>Seja bem vindo ao SICCAU,<br>Ambiente do Arquiteto e Urbanista. |                       |
| Contratantes •                                    | ❷ RRT ▾<br>nal ▾ ℚ A                       | Certidões ▼ che um Arquiteto ▼              | <ul> <li>Declaração •</li> <li>Tabela de Hon</li> </ul> | Protocolos     Cadastrar Protoco     Pesquisar protoco | C RDA -            | Financei                            | ro * | Magendamento Marine Agendamento | •)(                                                                     | ✓ Ferramentas ▼       |
| Clique ac                                         | (a) Arquiteto(a<br>qui para visuali:<br>os | i <b>) e Urbanista,</b><br>zar seus avisos. |                                                         |                                                        |                    |                                     |      |                                 |                                                                         |                       |

2 No Grupo de Assunto escolha a opção anuidade e no campo Assunto escolha a solicitação de desconto para pessoa física que deseja fazer.

| Grupo de Assunto        | ANUIDADE                                                                                                    |
|-------------------------|----------------------------------------------------------------------------------------------------|
| Assunto:                | Selecione o Assunto                                                                                                    |
| Descrição do protocolo: | Selecione o Assunto<br>SOLICITO 50% DESC. ANUIDADE EXERCICIO SUBSEQUENTE - LICENÇA_MATERNIDADE<br>SOLICITO 50% DESC. ANUIDADE EXERCICIO SUBSEQUENTE - LICENÇA_PATERNIDADE<br>SOLICITO 90% DESC. ANUIDADE - EGRESSO UNIV PUBLICA OU PRIV.COM POLÍT. AFIRMATIVAS E OU BOLSAS<br>REVISÃO DA COBRANÇA DE ANUIDADE PF<br>PRORROGAÇÃO DE ANUIDADE POR LESÃO A BENS DEVIDO A SITUAÇÃO CALAMITOSA<br>SOLICITAÇÃO DE ISENÇÃO POR DOENÇA GRAVE |
| OCUMENTOS ANEXO         | PRORROGAÇÃO DE ANUIDADE POR ESTADO DE CALAMIDADE PUBLICA                                                                                                    |

Cadastrar

3 Leia as **Declarações** e clique nos 2 quadradinhos para confirmar que sua solicitação de desconto está de acordo com as regras definidas pelo CAU.

| Declarações                                                                                                    |                                                                                                    |
|----------------------------------------------------------------------------------------------------|----------------------------------------------------------------------------------------------------|
| <ul> <li>Declaro, sob as penas da lei, sere</li> <li>Declaro ter ciência que as informa<br/>do declarante:</li> </ul> | em verdadeiras as informações prestadas neste requerimento:<br>ações prestadas de forma indevida neste requerimento poderão ser usadas para responsabilização ética e civil |
| Descrição do protocolo:                                                                                               |                                                                                                    |
|                                                                                                    |                                                                                                    |

### No campo **Descrição do Protocolo,** insira informações adicionais da sua solicitação. Clique em **+Novo Documento** para inserir os documentos comprobatórios.

Ao finalizar, clique em **Cadastrar**.

### Pronto! Sua solicitação de desconto de anuidade Pessoa Física foi cadastrada e será analisada pelo seu CAU/UF.

#### Declarações

🗹 Declaro, sob as penas da lei, serem verdadeiras as informações prestadas neste requerimento:

Declaro ter ciência que as informações prestadas de forma indevida neste requerimento poderão ser usadas para responsabilização ética e civil do declarante:

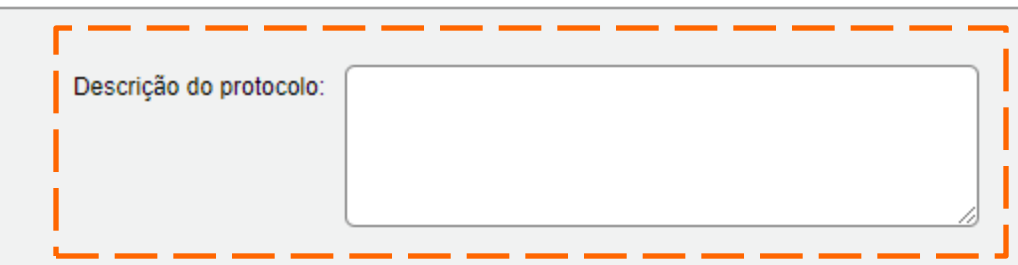

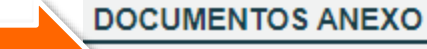

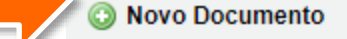

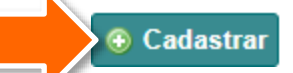